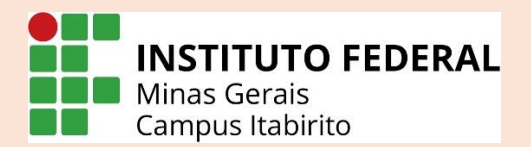

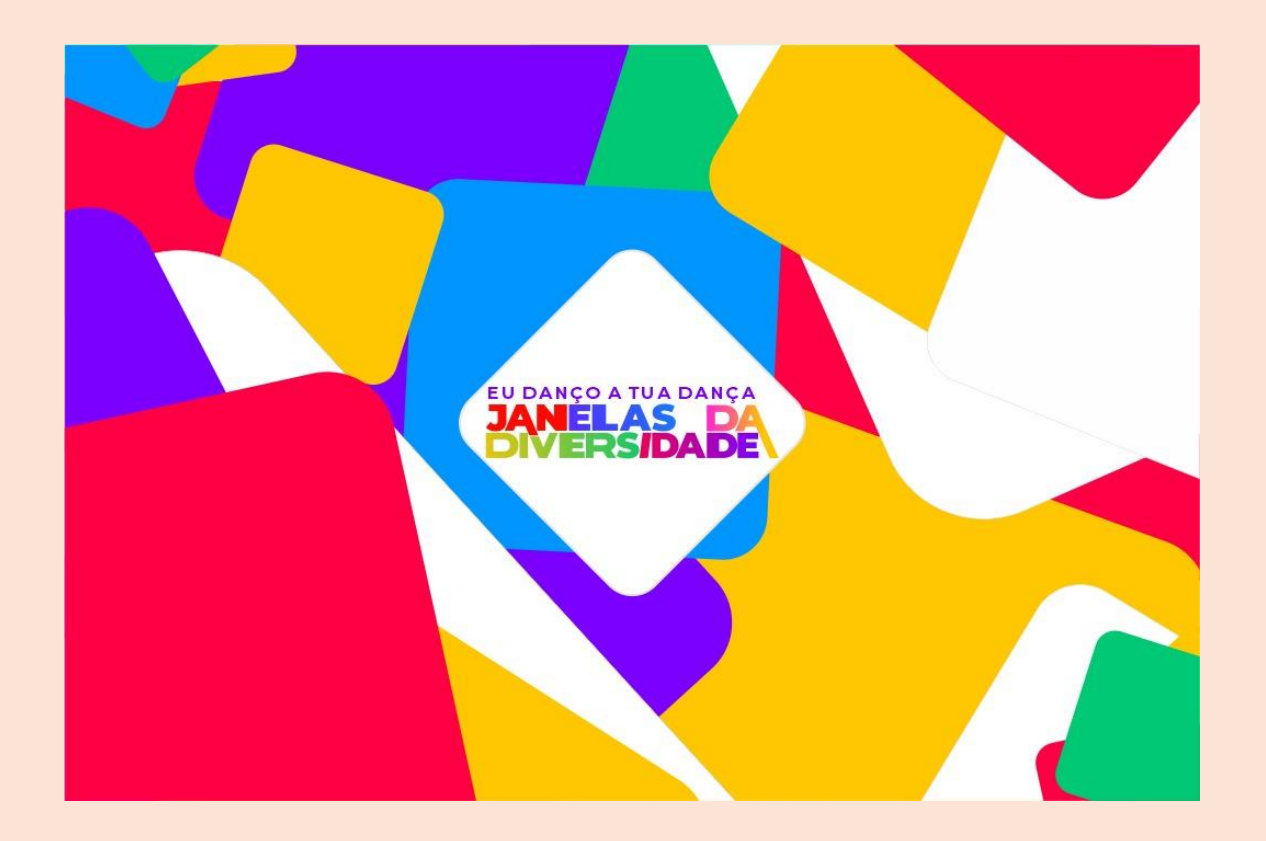

V Semana da Diversidade

Eu Danço a Tua Dança: Janelas da Diversidade.

## Tutorial Para a Realização da Inscrição

## Para se inscrever, siga as seguintes instruções:

1) Acesse o site www.even3.com.br

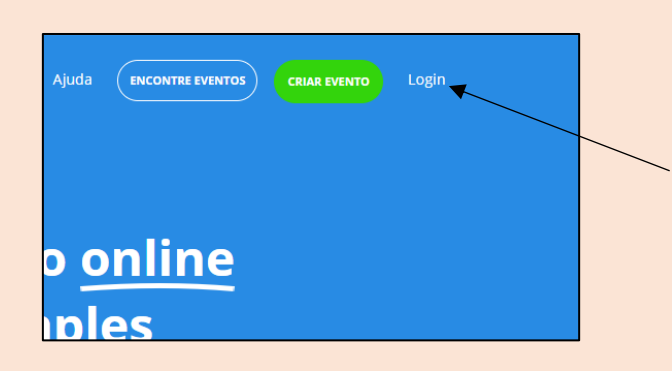

2) No canto superior direito, clique em login.

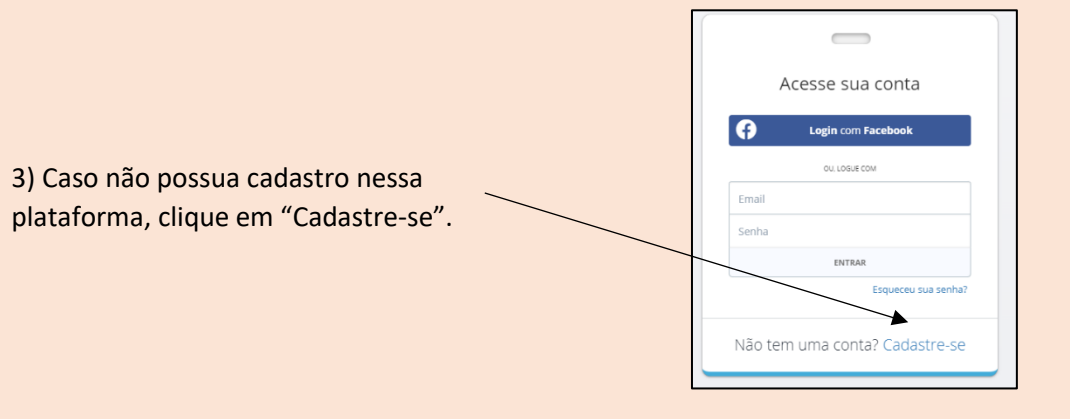

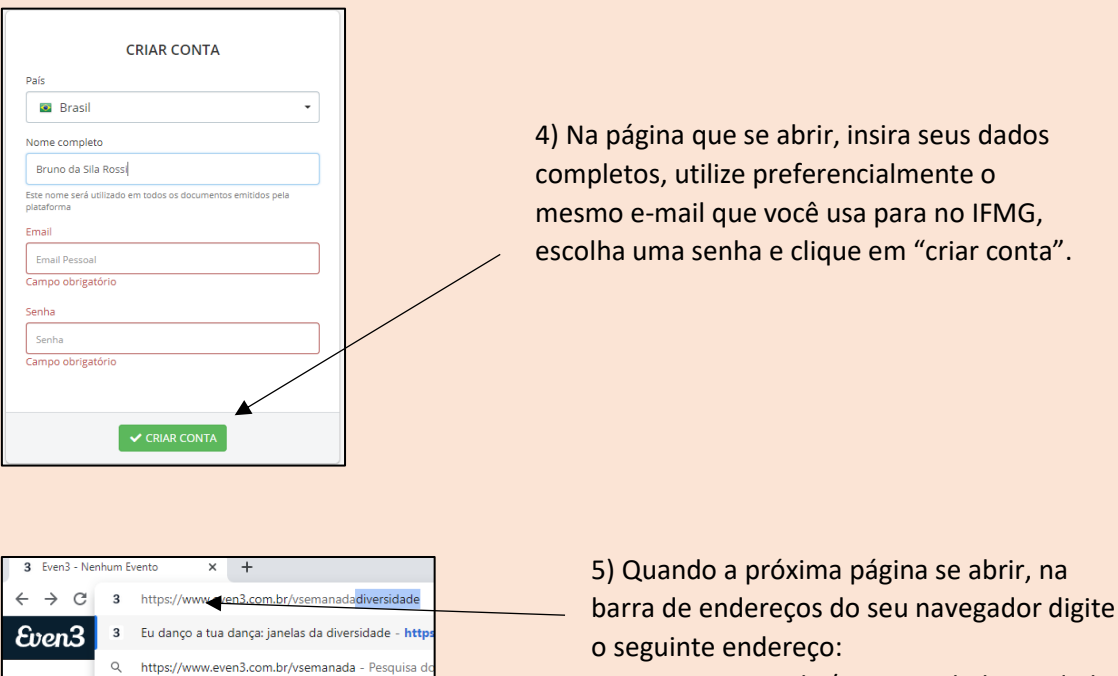

www.even3.com.br/vsemanadadiversidade

## 6) Na página que se abrir, desça a barra de rolagens até aparecer o local onde deverá ser realizada a inscrição:

| Inscrições<br>Publico<br>Grátis<br>ate 19/05/2021<br>REALIZAR INSCRIÇÃO                                                                                                    | 7) Clique no botão "realizar inscrição"                                                                                                    |  |  |  |  |
|----------------------------------------------------------------------------------------------------|----------------------------------------------------------------------------------------------------|--|--|--|--|
| 8) Preencha com seus dados e clique em<br>"continuar"                                                                                                    | Bruno da Sila Rossi<br>Inscrição dr 1 - Publico<br>Nome completo Não é você7<br>Bruno da Sila Rossi<br>Email Confirmar email<br>densino.tabirito⊜ifmg.edu.br<br>Continuar → |  |  |  |  |
| Resumo dos participantes<br>Bruno da Sila Rossi<br>densino itabirito@ifmg edubr<br>nº 1 - Publico                                                                                                    | 9) Por fim, basta clicar em "concluir<br>inscrição."</th                                                                                                    |  |  |  |  |
| Ao chegar nessa etapa, você apenas realizou a inscrição no evento. Para receber os certificados de participação, você deverá realizar também a inscrição em cada uma das atividades que deseja assistir. |                                                                                                    |  |  |  |  |
|                                                                                                    |                                                                                                    |  |  |  |  |

| 11) Escolha as atividades<br>de que deseja participar e<br>clique em "Realizar<br>inscrição" | Mesa-redonda<br>Políticas de currículo, juventudes e<br>diversidades<br>Com Rabia Regina Moreira<br>Com Rabia Regina Moreira<br>Com Rabia Regina Moreira | Palestra<br>Pandemia e Diversidade Sexual<br>Com Alexandro Rodrigues<br>Com Alexandro Rodrigues |
|----------------------------------------------------------------------------------------------|----------------------------------------------------------------------------------------------------|-------------------------------------------------------------------------------------------------|
|                                                                                              | Mais Informações Realizar Inscrição<br>Mesa-redonda<br>A HISTÓRIA DO MOVIMENTO LGBTQIA+ NO<br>BRASIL                                                     | Palestra<br>Palestra<br>JA                                                                      |

| Cari | Carrinho de Compras X                     |                           |                | 12) Feito isso, basta clicar<br>em "Finalizar compra" |
|------|-------------------------------------------|---------------------------|----------------|-------------------------------------------------------|
| F    | Políticas de currículo, juventu<br>Grátis | udes e diversidades       | 8              | para concluir a inscrição.                            |
|      | echar                                     | 🞍 Freelber mais athidadas | Total: R\$0,00 |                                                       |
|      | echar                                     |                           |                |                                                       |

ATENÇÃO!!!

As palestras serão transmitidas pelo Youtube, porém, para que o sistema entenda a sua participação e gere o certificado, é necessário que você a acesse através da plataforma do Even3

A Comissão de Organização da V Semana da Diversidade agradece sua participação. Qualquer dúvida, entre em contato com o e-mail:

semana.diversidade@ifmg.edu.br